# คู่มือการใช้งานระบบพัฒนาแพลตฟอร์มสู่ดิจิทัลกลาง ระยะที่ 2 (DIW Digital Transformation Phase 2)

## สารบัญ

| 1. | กระบวนงานการขึ้นทะเบียน/ต่ออายุทะเบียน/ยกเลิกทะเบียนบุคลากรด้านก๊าซอุตสาหกรรมประจำ |     |
|----|------------------------------------------------------------------------------------|-----|
|    | โรงงาน                                                                             | 3   |
|    | 1.1) การลงทะเบียนบัญชีผู้ใช้งานบุคคลธรรมดา (Digital ID)                            | 3   |
|    | 1.2) การลงชื่อเข้าใช้งานระบบ                                                       | 7   |
|    | 1.3) การยื่นแบบคำขอขึ้นทะเบียน / ต่ออายุบุคลากรด้านก๊าซอุตสาหกรรมประจำโรงงาน       | 8   |
|    | 1.4) การตรวจสอบและส่งคำขอมายังกรมโรงงานอุตสาหกรรม                                  | .10 |
|    | 1.5) การเพิ่มหรือแก้ไขข้อมูลก๊าซอุตสาหกรรมของโรงงาน                                | .13 |

#### กระบวนงานการขึ้นทะเบียน/ต่ออายุทะเบียน/ยกเลิกทะเบียนบุคลากรด้านก๊าซอุตสาหกรรมประจำ โรงงาน

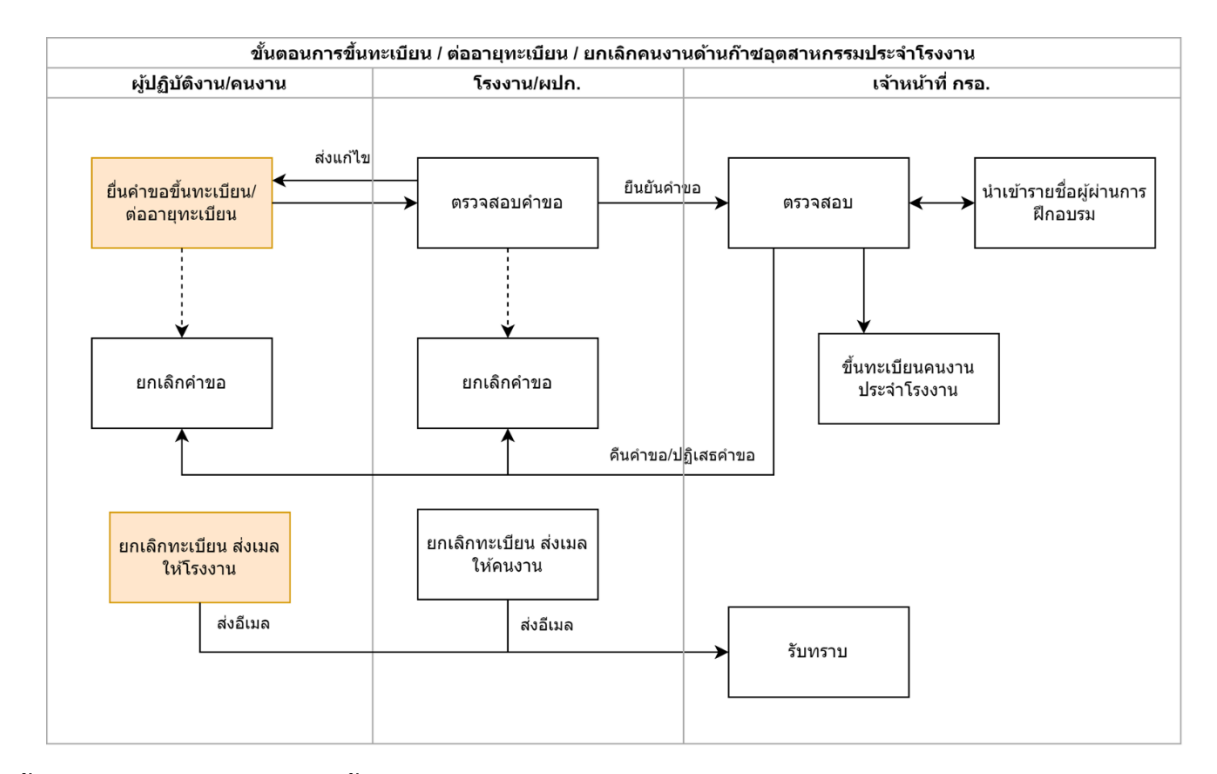

## ขั้นตอนของกระบวนงานการขึ้นทะเบียน/ต่ออายุทะเบียน/ยกเลิกทะเบียนบุคลากรด้านก๊าซอุตสาหกรรม ประจำโรงงาน สำหรับผู้ปฏิบัติงานและผู้ประกอบกิจการโรงงาน มีดังนี้

- 1.1) การลงทะเบียนบัญชีผู้ใช้งานบุคคลธรรมดา (Digital ID)
  - ไปที่เว็บไซต์ "https://accounts.egov.go.th/Citizen/Account/Register Account"
  - (2) อ่านข้อตกลงการใช้บริการให้ครบถ้วน และยืนยันตัวตนทางดิจิทัล โดยเลือกปุ่ม

"ยินยอม"

#### คู่มือการใช้งานระบบสำหรับผู้ประกอบกิจการโรงงาน โครงการระบบพัฒนาแพลตฟอร์มสู่ดิจิทัลกลาง ระยะที่ 2 (DIW Digital Transformation Phase 2)

| Digital ID                                                                                                    | • |
|----------------------------------------------------------------------------------------------------|---|
| ข้อตกลงการใช้บริการพิสูจน์และยืนยันตัวตนทางดิจิทัล                                                                                                    |   |
| บริการพิสูจน์และยืนยันตัวตนทางดิจิทัล คือ บริการที่ประชาชนหรือเจ้าหน่าที่ของรัฐสามารถเข้าถึงระบบเทคโนโลยีสารสนเทศต่าง ๆ ของหน่วยงานภาครัฐ ไม่ว่าจะเป็นระบบ                                                                                                    |   |
| บริการอิเล็กพรอมิกล์ภาครัฐ (e-Service) หรือระบบงานภายในของภาครัฐ (Back Office) แบบรวมสุนย์ (Single Sign-On: SSO) ก็ตาม กล่าวคือ ผู้ใช้งานสามารถลงขึ้อเข่าใช้งานระบบ                                                                                                    |   |
| (Log in) เพียงครั้งเดียวผ่านบริการพิสูจน์และยืนยันตัวตนทางผิจิทัล (Digital ID Service) ก็สามารถเข้าใช้งานระบบใต้หลาย ๆ ระบบโดยไมต้องลงชื่อเข้าใช้งานข้ำอีก ซึ่งบริการดังกล่าว                                                                                                    |   |
| จะมีการควบคุมและรักษาความปลอดภัยด้วยมาตรการที่เหมาะสม                                                                                                    |   |
| ซึ่งในข้อตกลงการให้บริการนี้ ให้                                                                                                    |   |
| "ผู้ให้บริการ" หมายความถึง สำนึกงานพัฒนารัฐบาลดีจิฟัล (องค์การมหายน)                                                                                                    |   |
| "ผู้ไม้บริการ" หมายความถึง ผู้สมัครใช้บริการพิสูจน์และยืนยันตัวตนทางดิจิทัล                                                                                                    |   |
| "บริการ" หมายความถึง บริการพิสุจม์และยืนอันด้วดหพางดิจิทัล                                                                                                    |   |
| ผู้ให้บริการและผู้ใช้บริการโด้ตกลงกันโดยมีข้อความดังต่อไปนี้                                                                                                    |   |
| <ol> <li>ผู้ใช้บริการจะต่องสมัครใช้บริการหรือลงทะเบียนผ่านช่องทางต่าง ๆ ที่ผู้ให้บริการกำหนด โดยการสมัครใช้บริการจะไม่เสียด่าใช้จ่ายใด ๆ ทั้งป่วง ทั้งนี้ ผู้ใช้บริการสามารถใช้บริการได้<br/>ทันท์ภายหลังจากสมัครใช้บริการหรือลงทะเบียนเป็นที่เรียบร้อยแล้ว</li> </ol>                                                                                                    |   |
| 2. ผู้ใช้บริการจะต่องให้ช่อมูลส่วนตัวหรือรายละเอียดที่เกี่ยวข่องกับผู้ใช้บริการตามความเป็นจริง เพื่อประโยชน์แกการใช้บริการ หากผู้ไห้บริการตรวจพบว่าข่อมูลส่วนตัวหรือรายละเอียดท์<br>เกี่ยวข่องกับผู้ใช้บริการใม่ชัดเจน ใม่ถูกต่อง หรือเป็นข่อมูลเพ็จ ใม่ว่าผู้ใช้บริการจะให้ข่อมูลนั้นด้วยความสมัตรใจหรือความประมาทเล้นเลอก็ตาม ผู้ให้บริการมีสิทธิที่จะยกเล็กปัญชี<br>ของผู้ใช้บริการโดยมีพักต้องบอกกล่าวสวงหน้า | 8 |
| 3. โนการใช้บริการบางกรณี ผู้ใช้บริการจะต้องทาการยืนยันดีวบุคคลโดยใช้ e-Mail หรือหมายเลขบัตรประจำดัวประชาชน 13 หลัก ตามที่ผู้ให้บริการกำหนด                                                                                                    |   |
| <ol> <li>ห่ามมิให้แอบอ้างหรือกระทำการใด ๆ อันเป็นการละเมิดสิทธิส่วนบุคคล โดยการใช้ข้อมูลของผู้อื่นในการสมัครใช้บริการหรือลงทะเบียนผ่านช่องทางต่าง ๆ ซึ่งผู้ที่กระทำการผ่าสินดัง<br/>กล่าว ต้องรับโทษตามที่กฎหมายกำหนด</li> </ol>                                                                                                    |   |
| 5. ผู้ใช้บริการจะต้องยินขอมให้ผู้ให้บริการใช้ข่อมูลจากการสมัครใช้บริการหรือลงทะเบียนผ่านช่องทางต่าง ๆ เพื่อให้ผู้ใช้บริการสามารถเข้าถึงบริการใต้                                                                                                    |   |
| <ol> <li>เป็นในโดกสารเพิ่มสังเลาท้านการกามให้เมือกสร้านี้บรากบลับ โกยาสร้ายกำารให้ไปป้อยแบ่งรังให้ได้เสร็มแน่แรกคลกับ ให้กอสสร้านโดกระการสารที่และสมรา<br/></li></ol>                                                                                                    |   |
| ข้าพเจ้าใต้อ่านและยืนขอมให้ผูกพันตามเงื่อนใชภายใต้ข้อตกลงการให้บริการนี้                                                                                                    |   |
|                                                                                                    |   |

(3) ระบุเลขประจำตัวประชาชน 13 หลัก เลือกรูปแบบการพิสูจน์ตัวตนด้วย "รหัสหลัง

บัตรประชาชน"

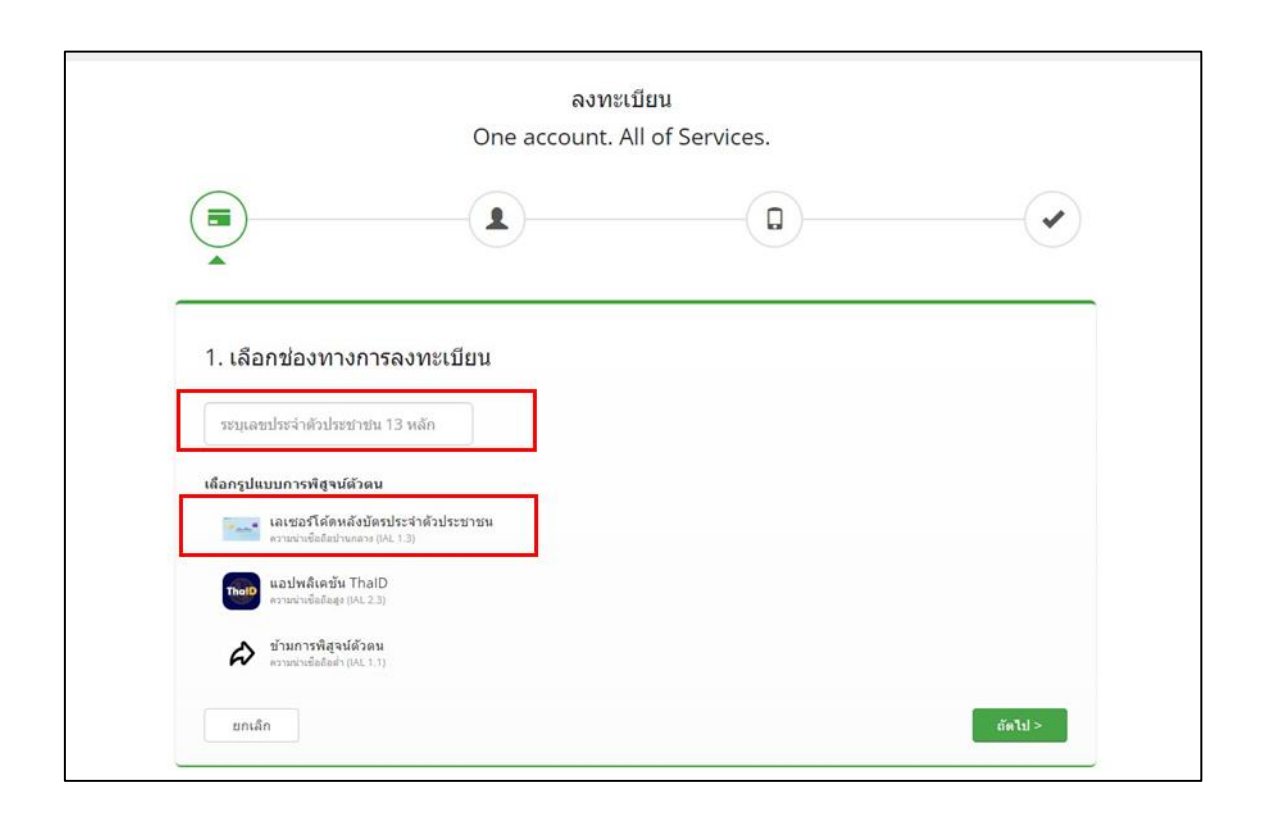

- (4) กรอกข้อมูลส่วนตัวดังนี้
  - ชื่อจริงภาษาไทย
  - นามสกุลภาษาไทย
  - วันเดือนปีเกิด
  - รหัสหลังบัตรประชาชน

และเมื่อระบุข้อมูลเรียบร้อยแล้วคลิกปุ่ม "ยืนยันตัวตน"

| เลขประจำตัวปร                | ะยายน                              |                            |                   |
|------------------------------|------------------------------------|----------------------------|-------------------|
| 161001111                    | M                                  |                            |                   |
| ชื่อจริง (ภาษาไ              | ทย) (ไม่ต้องระบุศานาหน้าชื่อ)      | ชื่อกลาง (ภาษาไทย) (ถ้ามี) | นามสกุล (ภาษาไทย) |
| วลัยพัชร                     |                                    | ระบุชื่อกลาง               | ใจเรือน           |
| วัน                          | เดือน                              | ป็เกิด                     |                   |
| -                            | มิถุนายน -                         | -                          |                   |
| Roatina Lausia<br>Boan-ss-ss | ร์ได้ดหลังปัตรประจำตัวประชาวยน<br> |                            |                   |

(5) ระบุหมายเลขโทรศัพท์มือถือ และคลิก "ขอ OTP ทาง SMS" นำรหัส OTP ที่ได้ จาก SMS โทรศัพท์มือถือมาใส่ในช่องข้อมูล จากนั้นกด "ถัดไป"

|                     | One account. All   | of Services.                     |   |
|---------------------|--------------------|----------------------------------|---|
|                     |                    |                                  | • |
| 3. ยืนยันเบอร์โทรศ์ | <i>ัพท์</i> มือถือ |                                  |   |
| 300000 CO           | ของพัส OTP ทาง SMS | ข้ามการยืนยันเบอร์โทรศัพท์มือถือ |   |
|                     |                    |                                  |   |

(6) จากนั้นระบบจะให้ผู้ใช้งานตรวจสอบข้อมูลของตนเอง หากตรวจสอบความถูกต้อง

#### เรียบร้อยแล้ว ให้คลิก "ยืนยันข้อมูล"

|                              | 9 0                                   | • |
|------------------------------|---------------------------------------|---|
| 4. ตรวจสอบข้อมูล             |                                       |   |
| ข้อมูลส่วนบุคคล              |                                       |   |
| ชื่อ-นามสกุล:                | O L                                   |   |
| เลขประจำดังประชาชน 13 หลัก : |                                       |   |
| วันเดือนปีเกิด :             |                                       |   |
| เบอร์โทรศัพท์มือถือ :        | ••••••                                |   |
| ข้อมูลประเภทผู้ใช้งาน        |                                       |   |
| ประเภทญ์ใช้งาน :             | บุคคลธรรมดา                           |   |
| รูปแบบการพ็สูจน์ตัวดน :      | เลเชอร์โคดหลังบัตรประจำดัวประชาชน     |   |
| ข้อมูลสำหรับเข้าใช้งานระบบ   |                                       |   |
| บัญชีผู้ใช้งาน (Username) :  | · · · · · · · · · · · · · · · · · · · |   |
| รพัสผ่าน (Password) :        | Wa*****23                             |   |
|                              |                                       |   |

(7) ลงทะเบียนสำเร็จ

| ผลการลงทะเบียน                                                                                                    |
|----------------------------------------------------------------------------------------------------|
| ระบบได้ลงทะเบียนข้อมูลของท่านเรียบร้อยแล้ว                                                                                                    |
| กสับหน้าหลัก เข้าสู่ระบบ                                                                                                    |
|                                                                                                    |
| © 2566 ตามพระราชบัญญัติลิขสิทธิ์ 2537 ส่านักงานพัฒนารัฐบาลดิจิทัล (องค์การมหาชน) (สพร.)   📑 ข้อกำหนดและเงื่อนไขฯ   📄 ความเป็นส่วนดัว   📞 ติดต่อเรา |

1.2) การลงชื่อเข้าใช้งานระบบ

- (1) เข้าสู่หน้าเว็บไซต์ https://diw-platform.diw.go.th/
- (2) เลือกหัวข้อ "การขึ้นทะเบียน/ต่ออายุ บุคลากรด้านก๊าซอุตสาหกรรมประจำ

โรงงาน"

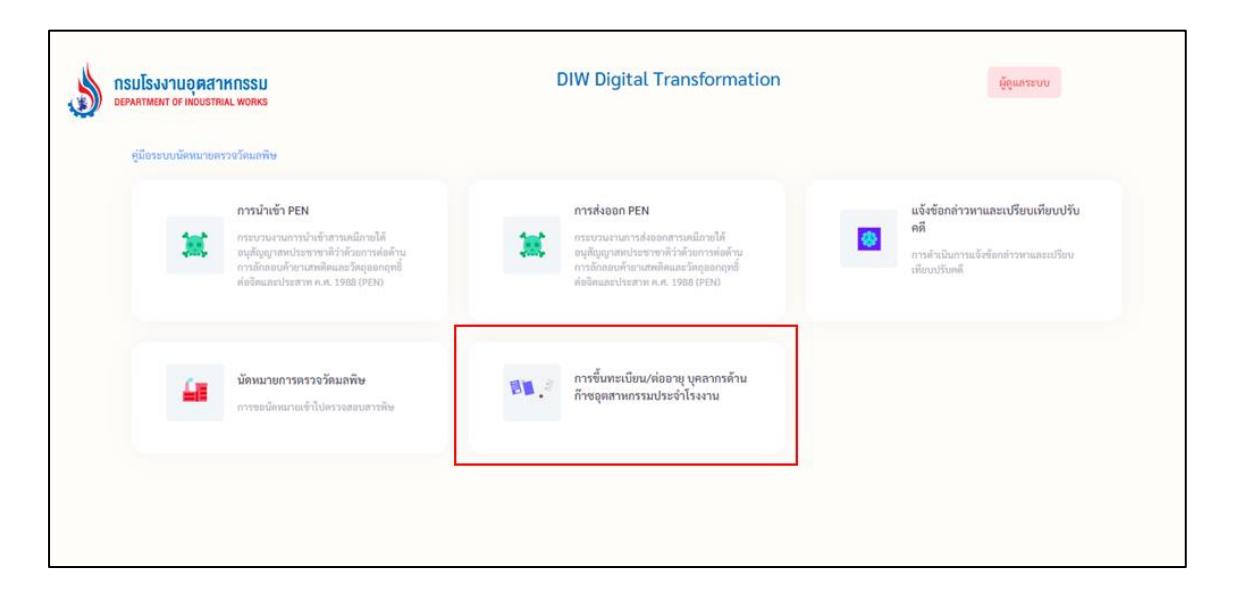

(3) เลือกประเภทผู้ใช้งานในการเข้าสู่ระบบ โดยให้ผู้ปฏิบัติงาน/คนงาน เลือก "บัญชี

ผู้ใช้บุคคลธรรมดา (Digital ID)"

|                    | <mark>เรมโรงงานอุตสาหกรรม</mark><br>epartment of industrial works                                                               | DIW Digital Transformation                                    | ผู้ดูแสระบบ |
|--------------------|----------------------------------------------------------------------------------------------------|---------------------------------------------------------------|-------------|
| ผู้ประกอบกา        | 15                                                                                                    |                                                               |             |
| Digital ID     DGA | บัญรัญไข์บุคคลธรรมดา<br>สำหรับบุคคลธรรมดา<br>เจ้าสู่บริการ                                                                      | ເຈົ້າກນີ້າທີ່ໄຈຈານ<br>ສຳກັບເຈົ້າກນັກຄືໂຈຍານ<br>ເຫັງຢູ່ນໍລິກາວ |             |
| เจ้าหน้าที่        |                                                                                                    |                                                               |             |
| 3                  | เข้าหน้าที่กรมโรงงานอุตสาหกรรม (กรอ.)<br>เข้าหรับเข้าหน้าที่กรมโรงงานเข้าดำเนินงานในกระบวน<br>งานที่เกี่ยงข้อง<br>เข้าสู่บริการ |                                                               | la          |

 1.3) การยื่นแบบคำขอขึ้นทะเบียน / ต่ออายุบุคลากรด้านก๊าซอุตสาหกรรมประจำโรงงาน
 (1) เมื่อลงชื่อเข้าใช้งานระบบแล้ว จะปรากฎหน้ารายการแสดงคำขอ โดยให้ ผู้ปฏิบัติงานคลิกปุ่ม "ยื่นคำขอ" เพื่อเปิดงาน/สร้างรายการคำขอ

|              | รงงานอุตสาหกรรม<br>MINT OF INDUSTRIAL WORKS DIW Dig | gital Transformatio    | on ກະນານແຈກນ | ลายมือชื่ออิเลกทรอนิกส์ สุ | นย์กลางรับค่าขอ กั     | าข่อุตสาหกรรมประจำโรงงา                                                    | 4                             |                           |         |         | 0 0            |
|--------------|-----------------------------------------------------|------------------------|--------------|----------------------------|------------------------|----------------------------------------------------------------------------|-------------------------------|---------------------------|---------|---------|----------------|
| <del>؟</del> | ก๊าซอุตสาหกรรมประจำโรงง                             | มาน                    |              |                            |                        |                                                                            |                               |                           |         |         |                |
| Show         | <mark>ิ ขึ้นคำทอ</mark> ศาษอ<br>10 ♥ entries        | ที่เปิดเองทั้งหมด 🗸    |              |                            |                        |                                                                            |                               |                           |         | Q ต้มหา | Filter         |
|              | เลขที่ศาขอ .                                        | รับที่ยื่นค่าขอ 11     | ขื่อโรงงาน   | ข้อบุคลากร                 | ประเภทศายล             | ประเภทบุคลากร                                                              | ประเภทก๊าซ                    | สถานะ                     | ค่ออายุ | ยกเลิก  | ดรวจสอบทะเบียน |
|              | 25660829-059                                        | 29/08/2023 15:41:11    | 12.4         |                            | ต่ออายุทะเบียน         | คนงานควบคุมสำหรับ<br>โรงงานผลิต ส่ง<br>จำหน่าย หรือบรรจุ<br>ก๊าซอุตสาหกรรม | ก้าขทั่วไป,ก้าช<br>คลอริน     | ขึ้นทะเบียนคนงานเสร็จสั้น | ห่ออายุ | ยกเล็ก  | ดรวจสอบทะเบียน |
|              | 25660829-058                                        | 29/08/2023<br>15:33:25 | 12.4         |                            | ขึ้นทะเบียน<br>บุคลากร | คนงานควบคุมสำหรับ<br>โรงงานผลิต ส่ง<br>จำหน่าย หรือบรรจุ<br>ก๊าซอุดสาหกรรม | ด้านทั่วไป,ก๊าน<br>คลอรีน     | อกเล็กพะเบียน             |         |         |                |
|              | 25660827-057                                        | 27/08/2023<br>22:55:17 |              |                            | ขึ้นทะเบียน<br>บุคลากร | คนงานควบคุมสำหรับ<br>โรงงานผลิต ส่ง<br>จำหน่าย หรือบรรจุ<br>ก๊าซอุดสาหกรรม | ก้าชแอมโมเนีย                 | รปก. ดรวจสอบดำขอ          |         |         |                |
|              | 25660823-056                                        | 23/08/2023<br>20:56:39 | 12.0         |                            | ขึ้นทะเบียน<br>บุคลากร | คนงานบรรจุก๊าป<br>อุตสำหกรรม                                               | ก้ารหั่วไป                    | งานใหม่                   |         |         |                |
|              | 25680811-047                                        | 11/08/2023 11:39:32    | 12,4         |                            | ขึ้นทะเบียน<br>บุคลากร | คนงานส่งก๊าซ<br>อุดสาหกรรม                                                 | ก้าช่นอมโมเนีย,ก้าช<br>คลอรีน | ขึ้นทะเบียนคนงานเสร็จสิ้น | ห่ออายุ | ยกเล็ก  | ดรวจสอบทะเบียน |
|              |                                                     |                        | ห้างหุ้นส่วน |                            |                        | ดนงานดวบคุมสำหรับ                                                          |                               |                           |         |         |                |

(2) กรอกข้อมูลตามแบบฟอร์มของคำขอ สำหรับผู้ปฏิบัติงาน/คนงาน จะประกอบด้วย

รายละเอียดดังนี้

- ข้อมูลผู้ปฏิบัติงาน ประกอบด้วย เลขบัตรประจำตัวประชาชน ชื่อ-นามสกุล อายุ (ปี) สัญชาติ ที่อยู่ โทรศัพท์ อีเมล ความประสงค์การขออนุญาต และ ประเภทบุคลากร ได้แก่ หลักสูตรคนงานควบคุมสำหรับโรงงานผลิต ส่ง จำหน่าย หรือบรรจุก๊าซอุตสาหกรรม หลักสูตรคนงานควบคุมสำหรับโรงงานใช้ งานหรือเก็บก๊าซอุตสาหกรรม หลักสูตรคนงานส่งก๊าซอุตสาหกรรม และ หลักสูตรคนงานบรรจุก๊าซอุตสาหกรรม
- ข้อมูลการฝึกอบรม ประกอบด้วย ชื่อ-นามสกุล ชื่อหลักสูตรและชนิดก๊าซที่ผ่าน การฝึกอบรม วันที่ฝึกอบรม และวันที่สอบผ่าน ทั้งนี้สำหรับผู้ปฏิบัติที่เคยขึ้น ทะเบียนแล้วหรือผ่านการฝึกอบรมกับหน่วยฝึกอบรมตามหลักสูตรที่กรม โรงงานอุตสาหกรรมรับรองแล้ว ระบบจะดึงข้อมูลการฝึกอบรมมาแสดงให้แบบ อัตโนมัติ
- ระบุเลขทะเบียนโรงงานที่ต้องการขึ้นทะเบียน และคลิกค้นหา จากนั้นระบบจะ ทำการเชื่อมโยงข้อมูลให้อัตโนมัติ

#### คู่มือการใช้งานระบบสำหรับผู้ประกอบกิจการโรงงาน โครงการระบบพัฒนาแพลตฟอร์มสู่ดิจิทัลกลาง ระยะที่ 2 (DIW Digital Transformation Phase 2)

| การขึ้นทะเบียน/ต่ออายุ บุเ     | คลากรด้านก๊าซอุตสาหกรรมประ <sup>:</sup> | จำโรงงาน                       |                              |                   | <b>~</b> |
|--------------------------------|-----------------------------------------|--------------------------------|------------------------------|-------------------|----------|
| 🖹 แบบฟอร์มสำหรับผู้ปฏิ         | บัติงาน/คนงาน                           |                                |                              |                   | ~        |
| ข้อมูลผู้ปฏิบัติงาน            |                                         |                                |                              |                   |          |
| เลขบัตรประจำดัวประชาชน *       |                                         | ชื่อ - นามสกุล                 |                              |                   |          |
|                                | คันหา                                   |                                |                              |                   |          |
| อายุ (ปี)                      |                                         | สัญชาติ                        |                              |                   |          |
|                                |                                         |                                |                              |                   |          |
| ที่อยู่                        |                                         |                                |                              |                   |          |
|                                |                                         |                                |                              |                   |          |
| ตำบล/แขวง                      | อำเภอ/เขต                               |                                | จังหวัด                      |                   |          |
|                                |                                         |                                |                              |                   |          |
| โทรศัพท์                       |                                         | E-mail                         |                              |                   |          |
| มีความประสงค์ขอ<br>อนุญาต      | ขึ้นทะเบียนบุคลากร                      | ต่ออายุทะเบียน                 |                              |                   |          |
| ประเภทบุคลากร                  |                                         |                                |                              |                   |          |
| Select                         |                                         | <ul> <li>ก๊าซทั่วไป</li> </ul> | ก๊าซคลอรีน                   | ก๊าซ<br>แอมโมเนีย |          |
| * หมายเหตุ : ก๊าซทั่วไป หมายถึ | ัง ก๊าซคาร์บอนใดออกไซด์ ก๊าซไนโตรเร     | จน ก๊าซออกซิเจน ก๊าซอะเซทิ     | ลิ่น ก๊าซอาร์กอน ก๊าซฮีเลียม | ม และก๊าซไฮโดรเจน |          |
|                                |                                         |                                |                              |                   |          |
| ข้อมูลการฝึกอบรม               |                                         |                                |                              |                   |          |

แนบไฟล์เอกสาร เช่น รูปถ่ายปัจจุบันหน้าตรง ไฟล์แนบสำเนาหนังสือรับรองว่า
 เป็นผู้ผ่านการฝึกอบรมหลักสูตรคนงานควบคุมก๊าซ คนงานส่งก๊าซ หรือ
 คนงานบรรจุก๊าซ จากผู้ดำเนินการจัดฝึกอบรมที่ขึ้นทะเบียนกับกรมโรงงาน
 อุตสาหกรรม ไฟล์เอกสารการเปลี่ยนแปลงข้อมูลส่วนบุคคล (ถ้ามี) เป็นต้น

เมื่อกรอกข้อมูลเรียบร้อยแล้ว ให้คลิกปุ่ม "ยื่นคำขอ" เพื่อส่งคำขอมายังผู้ประกอบกิจการ

โรงงานอุตสาหกรรม

| 🖉 แนบไฟล์คำขอ                                                                                                    | ~                   |
|----------------------------------------------------------------------------------------------------|---------------------|
| ไฟล์แนบรูปถ่ายปัจจุบันหน้าตรงไม่สวมหมวก (อัพโพลตไฟล์แล่ เริ่มอ์)(Required)                                                                                                    |                     |
| <del>ลัพโหลดไฟล์</del><br>คลิกหรือลากไฟล์วางตรงนี้เพื่ออัพโหลด<br>อัพโหลดได่เฉพาะสกุลไฟล์ ,pdf.jpeg เท่านั้น                                                                                                    |                     |
| ไฟล์แนบส่าเนาหนังสือรับรองว่าเป็นผู้ผ่านการฝึกอบรมหลักสูตรคนงานควบคุมก๊าซ คนงานส่งก๊าซ หรือ คนงานบรรจุก๊าซ จากผู้ดำเนินการจัดฝึกอบรมที่ขึ้น<br>อุตสาหกรรม เอกสารการเปลี่ยนแปลงข้อมูลส่วนบุคคล (ถ้ามี) (องtuantidata s tud)(tequired) | ทะเบียนกับกรมโรงงาน |
| <del>อัพโหลดไฟด์</del><br>คลิกหรือลากไฟล์วางตรงนี้เพื่ออัพโหลด<br>อัพโหลดได้เฉพาะสกุลไฟล์.pdf.jpeg.png เท่านั้น                                                                                                    |                     |
| ∨ ฮืนศาชอ                                                                                                    | ]                   |

1.4) การตรวจสอบและส่งคำขอมายังกรมโรงงานอุตสาหกรรม

(1) ผู้ประกอบกิจการโรงงาน ลงชื่อเข้าใช้งานระบบ โดยเลือกประเภทผู้ใช้งาน

"เจ้าหน้าที่โรงงาน"

|                    | รมโรงงานอุตสาหกรรม<br>Prartment of Industrial Works                                                                           | DIW Digital Transformation                                    | ຜູ້ສູແລະະບບ |
|--------------------|----------------------------------------------------------------------------------------------------|---------------------------------------------------------------|-------------|
| ผู้ประกอบกา        | 5                                                                                                    |                                                               |             |
| Digital ID     DGA | บัญขีผู้ใช้บุคคลธรรมดา (Digital ID)<br>สำหรับบุคคลธรรมดา<br>เข้าสู่บริการ                                                     | เจ้าหน้าที่โรงงาน<br>สำหรับเจ้าหน้าที่โรงงาน<br>เข้าสู่บริการ |             |
| เจ้าหน้าที่        |                                                                                                    |                                                               |             |
| 3                  | เจ้าหน้าที่กรมโรงงานอุดสาหกรรม (กรอ.)<br>สำหรับเจ้าหน้าที่กรมโรงงานเข้าคำเนินงามในกระบวน<br>งานที่เกี่ยงซ้อง<br>เข้าสู่บริการ |                                                               | Þ           |

# (2) กรอก username และ password ของโรงงาน และคลิกเข้าสู่ระบบ

| ลงชื่อเข้าใช้งานผู้ประกอบการโรงงาน |     |
|------------------------------------|-----|
| XXXXXXXXX                          |     |
|                                    |     |
| Remember me                        |     |
| เข้าสู่ระบบ                        |     |
|                                    | ปิด |

## (3) เลือกรายการที่ต้องการตรวจสอบ โดยคลิกที่เลขที่คำขอ

| กรมโรงงานอุตสาหกรรม<br>DEPARTMENT OF INDUSTRIAL WORK | DIW Digit     | al Transform           | natio  | <b>n</b> ลายมือชื่ออิเล | กทรอนิกส์ ศูนย์กลางรับศาขอ | ก๊าซอุดสาหกรรมประจ     | ว่าโรงงาน                                                                  |                |                           |         | Q              | ¢ <sup>®</sup>    |
|------------------------------------------------------|---------------|------------------------|--------|-------------------------|----------------------------|------------------------|----------------------------------------------------------------------------|----------------|---------------------------|---------|----------------|-------------------|
| ก๊าซอุดสาหกรร                                        | เมประจำโรงงาน | ı .                    |        |                         |                            |                        |                                                                            |                |                           |         |                |                   |
| 💣 ยื่นตำหล                                           | เพิ่ม/แก้ไข   | มข้อมูลก๊าซ            | ศาขอที | ใโรงงานได้รับ           | v                          |                        |                                                                            |                |                           |         | Q ຄົມກາ        | Tito              |
| how 10 👻 entries                                     |               |                        |        |                         |                            |                        |                                                                            |                |                           |         |                | Show / Hide colum |
| เลขที่ศาขอ                                           | 17            | วันที่ยื่นศาขอ         | 11     | ข้อโรงงาน               | ชื่อบุคลากร                | ประเภทศาขอ             | ประเภทบุคลากร                                                              | ประเภทก๊าช     | สถานะ                     | ต่ออายุ | ยกเล็ก         | ตรวจสอบทะเบียน    |
| 23000827-037                                         |               | 22:55:17               |        |                         |                            | บุคลากร                | จำหน่าย หรือบรรจุ<br>ก๊าซอุดสาหกรรม                                        | TI POWER GROUP | HUIL WO 14KODH 190        |         |                |                   |
| 25660823-056                                         | ]             | 23/08/2023<br>20:56:39 |        | 12,4                    |                            | ขึ้นทะเบียน<br>บุคลากร | คนงานบรรจุก๊าซ<br>อุดสาหกรรม                                               | ก้ายทั่วไป     | งานใหม่                   |         |                |                   |
| 25660822-055                                         |               | 22/08/2023<br>11:08:01 |        | 12,4                    |                            | ต่ออายุทะเบียน         | คนงานส่งก๊าซ<br>อุดสาหกรรม                                                 | ก๊าซคลอรีน     | ขึ้นทะเบียนคนงานเสร็จสั้น | ต่ออายุ | ยกเล็ก         | ดรวจสอบทะเบียน    |
| 25660821-054                                         |               | 21/08/2023<br>15:40:45 |        |                         |                            | ขึ้นทะเบียน<br>บุคลากร | คนงานส่งก๊าซ<br>อุดสาหกรรม                                                 | ก๊าซ่คลอริน    | ขึ้นทะเมือนคนงานเสร็จสิ้น | ต่ออายุ | ยกเล็ก         | ดรวจสอบทะเบียน    |
| 25660821-053                                         |               | 21/08/2023<br>14:56:51 |        | 10,000                  |                            | ขึ้นทะเบียน<br>บุคลากร | คนงานควบคุมสำหรับ<br>โรงงานผลิต ส่ง<br>จำหน่าย หรือบรรจุ<br>ก๊าซอุตสาหกรรม |                | อกเล็กหระบัยน             |         |                |                   |
| howing 1 to 10 of 24 ent                             | ries          |                        |        |                         |                            |                        |                                                                            |                |                           |         | First Previous | 1 2 3 Next Las    |
|                                                      |               |                        |        |                         |                            |                        |                                                                            |                |                           |         |                |                   |

 (4) จะปรากฎแบบฟอร์มคำขอ โดยให้ผู้ประกอบการกิจการโรงงานตรวจสอบความ ถูกต้อง และกรอกข้อมูลตามแบบฟอร์ม ดังนี้

- ข้อมูลก๊าซอุตสาหกรรมประจำโรงงาน โดยผู้ประกอบกิจการโรงงานสามารถดู
   ขั้นตอนการกรอกได้ในหัวข้อถัดไป
- ผู้ตรวจสอบข้อมูลของโรงงาน ประกอบด้วย เลขประจำตัวประชาชน ชื่อ-นามสกุล หมายเลขโทรศัพท์ที่ติดต่อได้ และอีเมล

| อพื้ยน เอล็่พย เพนรรษกรุงง                                                                                                    | าน                                                                                                    |                                                                                                    |                                               |                                              |
|----------------------------------------------------------------------------------------------------|----------------------------------------------------------------------------------------------------|----------------------------------------------------------------------------------------------------|-----------------------------------------------|----------------------------------------------|
| * หากมีความประสงค์แก้ไขข้อมูล:                                                                                                    | ชนิดและจำนวนภาชนะบรรจุก์                                                                                                    | กษา ให้เข้าไปที่ Link บันทึกข้อมูลก๊าซอุตสาหก                                                                                                    | รรมโรงงาน                                     |                                              |
| ชนิดก๊าซอุตสาหกรรม                                                                                                    |                                                                                                    |                                                                                                    |                                               |                                              |
| 🖌 ก๊าซคาร์บอนไดออกไซด์                                                                                                    | <b>2</b>                                                                                                    | ถังเก็บและจ่ายก๊าช (Storage Tank)                                                                                                    | 🗹 ภาชนะบรรจุก๊าช (Cylinder)                   | ภาชนะบรรจุก๊าชชนิดตั้งบนรถ (Tube<br>trailer) |
| 🧹 ก๊าซ่ในโตรเจน                                                                                                    |                                                                                                    | ถังเก็บและจ่ายก๊าซ (Storage Tank)                                                                                                    | ᠵ ภาชนะบรรจุก๊าซ (Cylinder)                   | ภาชนะบรรจุกำชชนิดตั้งบนรถ (Tube<br>trailer)  |
| ก๊าซออกซิเจน                                                                                                    |                                                                                                    |                                                                                                    |                                               |                                              |
| ก๊าซอะเซทิลีน                                                                                                    |                                                                                                    |                                                                                                    |                                               |                                              |
| ก๊าซอาร์กอน                                                                                                    | _                                                                                                    |                                                                                                    |                                               |                                              |
| 🗸 ก๊าซฮีเลียม                                                                                                    |                                                                                                    | ถังเก็บและจ่ายก๊าช (Storage Tank)                                                                                                    | <ul> <li>ภาชนะบรรจุก๊าซ (Cylinder)</li> </ul> | ภาชนะบรรจุกำชชนิดดังบนรถ (Tube<br>trailer)   |
| ก๊าซไฮโดรเจน                                                                                                    |                                                                                                    |                                                                                                    |                                               |                                              |
| < ก๊าซคลอรีน                                                                                                    |                                                                                                    | ถังเก็บและจ่ายก๊าซ (Storage Tank)                                                                                                    | < ภาชนะบรรจุก๊าซ (Cylinder)                   | ภาชนะบรรจุกำชชนิดตั้งบนรถ (Tube              |
| ก๊าซคาร์บอนไดออกไซด์                                                                                                    |                                                                                                    | ño                                                                                                    |                                               |                                              |
| ก๊าซคาร์บอนไดออกไซต์<br>ก๊าซไนโดรเจน                                                                                                    | 10                                                                                                    | ถัง                                                                                                    |                                               |                                              |
| ก๊าซคาร์บอนใดออกไซต์<br>ก๊าซในโดรเจน<br>ก๊าซฮิเลียม                                                                                                   | 10<br>5<br>1                                                                                                    | бо<br>бо<br>бо                                                                                                    |                                               |                                              |
| ก๊าซคาร์บอนไดออกไซต์<br>ก๊าซในโดรเจน<br>ก๊าซซี่เลี้ยม<br>ก๊าซดลอริน                                                                                   | 10<br>5<br>1<br>6                                                                                                    | άο                                                                                                    |                                               |                                              |
| ก๊าซคาร์บอนใดออกไซด์<br>ก๊าซในโดรเจน<br>ก๊าซอีเลียม<br>ก๊าซดออริน<br>ภาชนะบรรจุก๊าซ (Cylinder) :                                                      | 10<br>5<br>1<br>6<br>5                                                                                                    | бо<br>бо<br>бо<br>бо                                                                                                    |                                               |                                              |
| ก๊าษคาร์มอนโดออกไซต์<br>ก๊าษโนโดรเจน<br>ก๊าษติเอียม<br>ก๊าษตออวิ้น<br>ภาษณะบรรุก๊าษ (Cylindor) ร<br>ก๊าษคาร์มอนโดออกไซต์                              | 10<br>5<br>1<br>6<br>ระมุจำนวน<br>10                                                                                                    | бо<br>бо<br>бо<br>9<br>1                                                                                                    |                                               |                                              |
| ก๊าซคาร์บอนไดออกไซด์<br>ก๊าซในโดสจน<br>ก๊าซติเลียม<br>ก๊าซตลอริน<br>ภาชนะบรรจุกัช (Cylindor) :<br>ก๊าซคาร์บอนไดออกไซด์<br>ก๊าซโนโดลเจน                | 10<br>5<br>1<br>6<br>821411214<br>10<br>5                                                                                                    | <ul> <li>άθ</li> <li>άθ</li> <li>άθ</li> <li>άθ</li> <li>άθ</li> <li>γγα</li> <li>γγα</li> </ul>                                                                                                    |                                               |                                              |
| ก๊าซตาร์บอนไดออกไซด์<br>ก๊าซรินโตรเจน<br>ก๊าซติเอียม<br>ก๊าซตออริน<br>ก๊าซตาร์บอนไดออกไซด์<br>ก๊าซรินโดอเจน<br>ก๊าซรินโดอเจน                          | 10<br>5<br>1<br>6<br>5<br>5<br>5<br>5<br>2                                                                                                    | άο           άο           άο           άο           άο           ήο           ήο           ήο           ήο           ήο           ήο           ήο           ήο           ήο           ήο           ήο           ήο           γίο           γίο                                                                                                    |                                               |                                              |
| ก๊าซคาร์บอนไดออกไซด์<br>ก๊าซในโดรเจน<br>ก๊าซติเลียม<br>ก๊าซตลอรัน<br>ก๊าซการ์บอนไดออกไซด์<br>ก๊าซโนโดรเจน<br>ก๊าซติเลียม<br>ก๊าซติเลียม               | 10<br>5<br>1<br>6<br>8<br>14 <sup>1</sup> 1224<br>5<br>2<br>2<br>7                                                                                                    | άθ           άθ           άθ           άθ           άθ           άθ           ήθ           ήθ           ήθ           ήθ           ήθ           ήθ           ήθ           ήθ           ήθ           ήθ           ήθ           ήθ           ήθ           ήθ           ήθ           ήθ           ήθ           ήθ           ήθ           ήθ           ήθ |                                               |                                              |
| ก๊าซตาร์บอนโดออกไซด์<br>ก๊าซรินโดรเจน<br>ก๊าซซิเอียม<br>ก๊าซตลออิน<br>ก๊าซตาร์บอนโดออกไซด์<br>ก๊าซริกร์ขอน<br>ก๊าซซิเอียม<br>ก๊าซตลออิน<br>ก๊าซตลออิน | 10         5           1         5           1         6           5         1           6         2           7         7           Tube troller) тацитизи         10 | ά           ά           ά           ά           ά           ά           ά           ή           ή           ή           ή           ή           ή           ή           ή           ή           ή           ή           ή           ή           ή           ή           ή           ή           ή           ή           ή                            |                                               |                                              |

เมื่อตรวจสอบความถูกต้องเรียบร้อยแล้ว ให้ผู้ประกอบการคลิกที่ "ยื่นคำขอไปยัง

กรมโรงงานอุตสาหกรรม" แต่หากต้องการแก้ไขข้อมูลของผู้ปฏิบัติงาน ให้คลิกที่ "ส่งคำขอกลับไปยัง ผู้ปฏิบัติงาน" หรือคลิกที่ "ยกเลิกคำขอ" เพื่อยกเลิกรายการ

#### คู่มือการใช้งานระบบสำหรับผู้ประกอบกิจการโรงงาน โครงการระบบพัฒนาแพลตฟอร์มสู่ดิจิทัลกลาง ระยะที่ 2 (DIW Digital Transformation Phase 2)

| อากรมโรงงานอุดสาหกรรม<br>DEPARTMENT OF INDUSTRIAL WORKS | Digital Transformation                                                        | ลายมือชื่ออิเลกทรอนิกส์ ศูน | ย์กลางรับศาขอ ก๊าขอุดสาหกรรม                                             | าระจำโรงงาน                                                                                          | Q 🐲 |        |
|---------------------------------------------------------|-------------------------------------------------------------------------------|-----------------------------|--------------------------------------------------------------------------|----------------------------------------------------------------------------------------------------|-----|--------|
| 📄 การขึ้นทะเบียน/ต่ออายุ                                | บุคลากรด้านก๊าชอุดสาหกรรมประ                                                  | สำโรงงาน > 25660823∙        | -056                                                                     |                                                                                                    |     | ← ກຄົນ |
|                                                         | ก๊าซในโดรเจน                                                                  | 5                           | ท่อ                                                                      |                                                                                                    |     |        |
|                                                         | ก้าชยีเลียม                                                                   | 2                           | าก่อ                                                                     |                                                                                                    |     |        |
|                                                         | กำชดลอรีน                                                                     | 7                           | via                                                                      |                                                                                                    |     |        |
|                                                         | ภาชนะบรรจุกำชชนิดดั้งบนรถ (Tu                                                 | ube trailer) ระบุจำนวน      |                                                                          |                                                                                                    |     |        |
|                                                         | กำชดลอรีน                                                                     | 9                           | ชุด                                                                      |                                                                                                    |     |        |
|                                                         | * หมายเหตุ : ให้โรงงานส่าเนินการขึ้น<br>นึ่งถังหรือหนึ่งชุดตามแต่กรณี หรือมีภ |                             |                                                                          |                                                                                                    |     |        |
|                                                         | ข้อมูลผู้ตรวจสอบข้อมูลของโร                                                   | งงาน                        |                                                                          |                                                                                                    |     |        |
|                                                         | เลขประจำตัวประชาชน *                                                          |                             |                                                                          | ชื่อ - นามสกุล *                                                                                     |     |        |
|                                                         | 9999999999                                                                    |                             |                                                                          | ตัวอย่าง นามสมบุติ                                                                                   |     |        |
|                                                         | โทรศัพท์ที่ติดต่อได้ *                                                        |                             |                                                                          | E-mail                                                                                               |     |        |
|                                                         | 02999999                                                                      |                             |                                                                          | mail@mail.com                                                                                        |     |        |
|                                                         |                                                                               | * หากท่านประสงค์จะของ       | ขึ้นพระเบียนบุคลากรใหม่ ขอให้ท่านคร<br>งศาธอกลับไปอังผู้ปฏิบัติงาน ซึ่นส | วจสอยเอกสารหลักฐานให้สมบูรณ์ถูกต้องและสำเร็นการขึ้นสำขอไหม่<br>ขอไปธีรักษมโหรงหมุลสาหกรรม อกเล็กสำขอ |     |        |
|                                                         |                                                                               |                             |                                                                          |                                                                                                    |     |        |

1.5) การเพิ่มหรือแก้ไขข้อมูลก๊าซอุตสาหกรรมของโรงงาน

(1) หลังจากที่ผู้ประกอบกิจการโรงงานลงชื่อเข้าใช้งานระบบแล้ว ให้เลือกที่เมนู "เพิ่ม/

แก้ไขข้อมูลก๊าซ"

|          | โรงงานอุตสาหกรรม<br>IMENT OF INDUSTRIAL WORKS                        | tal Transformati                | on ลายมือชื่ออิเส | งกทรอนิกส์ ศูนย์กลางรับศาขอ | ก๊าซอุดสาหกรรมประจ     | การออาน                                                                    |                   |                           |         | Q              | ¢*                       |
|----------|----------------------------------------------------------------------|---------------------------------|-------------------|-----------------------------|------------------------|----------------------------------------------------------------------------|-------------------|---------------------------|---------|----------------|--------------------------|
| <u>ې</u> | ) ก๊าซอุตสาหกรรมประจำโรงงา                                           | ч                               |                   |                             |                        |                                                                            |                   |                           |         |                |                          |
| Show     | <ul> <li>ขึบหำทด</li> <li>เพิ่ม/แก้</li> <li>10 v entries</li> </ul> | <del>ใหล้อมูลก็าส</del><br>ศาษอ | ที่โรงงานใต้รับ   | ~                           |                        |                                                                            |                   |                           |         | Q ต้มหา        | Titer Show / Hide column |
|          | เลขที่สาขอ ปรี                                                       | วันที่ยื่นศาขอ 🎼                | ชื่อโรงงาน        | ชื่อบุคลากร                 | ประเภทศำขอ             | ประเภทบุคลากร                                                              | ประเภทก๊าซ        | สถานะ                     | ต่ออายุ | ยกเลิก         | ดรวจสอบทะเบียน           |
|          | 2000021-001                                                          | 22:55:17                        |                   |                             | บุคลากร                | จำหน่าย หรือบรรจุ<br>ก๊าซอุดสาหกรรม                                        | 11 13 M BH (M M B | HUIT, WE FAKADA TUA       |         |                |                          |
|          | 25660823-056                                                         | 23/08/2023<br>20:56:39          | 2.4               |                             | ชิ้นทะเบียน<br>บุคลากร | คนงานบรรจุก๊าซ<br>อุตสาหกรรม                                               | ก้าชทั่วไป        | งานใหม่                   |         |                |                          |
|          | 25660822-055                                                         | 22/08/2023<br>11:08:01          | 12.0              |                             | ต่ออายุทะเบียน         | ดนงานส่งก้าช<br>อุดสาหกรรม                                                 | ก้าชคลอรีน        | ขึ้นทะเบียนคนงานเสร็จสิ้น | ห่ออายุ | ຍກເລັກ         | ดรวจสอบทะเบียน           |
|          | 25660821-054                                                         | 21/08/2023<br>15:40:45          | 12.4              |                             | ขึ้นทะเบียน<br>บุคลากร | ดนงานส่งก๊าซ<br>อุดสาหกรรม                                                 | ก๊าซคลอรีน        | ขึ้นทะเบียนคนงานเสร็จสิ้น | ต่ออายุ | ยกเล็ก         | ตรวจสอบทะเบียน           |
|          | 25660821-053                                                         | 21/08/2023<br>14:56:51          | 12,4              |                             | อื่นทะเบียน<br>บุคลากร | คนงานควบคุมสำหรับ<br>โรงงานผลิต ส่ง<br>จำหน่าย หรือบรรจุ<br>ถ้าชอุตสาหกรรม |                   | อกเลิกทะเบียน             |         |                |                          |
| Show     | ing 1 to 10 of 24 entries                                            |                                 |                   |                             |                        |                                                                            |                   |                           |         | First Previous | 1 2 3 Next Last          |
|          |                                                                      |                                 |                   |                             |                        |                                                                            |                   |                           |         |                |                          |

(2) เลือกชนิดก๊าซอุตสาหกรรม เลือกประเภทภาชนะบรรจุ และระบุจำนวนของภาชนะ จากนั้นคลิกบันทึกข้อมูล

| เพิ่ม/แก้ไข ข้อมูลก๊าซ                                                    |                                                             |                                                           |                                                  | ¢1                                                            |
|---------------------------------------------------------------------------|-------------------------------------------------------------|-----------------------------------------------------------|--------------------------------------------------|---------------------------------------------------------------|
| 🖹 แบบฟอร์มสำหรับผู้ประกอ                                                  | บกิจการโรงงาน สำหรับป                                       | ันทึกข้อมูลก๊าซอุตสาหกรรมโร                               | งงาน                                             |                                                               |
| ข้อมูลก๊าซอุตสาหกรรมโรงงาเ                                                | u                                                           |                                                           |                                                  |                                                               |
| เลขทะเบียนหรือชื่อโรงงาน                                                  |                                                             |                                                           |                                                  |                                                               |
|                                                                           |                                                             |                                                           |                                                  |                                                               |
|                                                                           |                                                             |                                                           |                                                  |                                                               |
| ชนิดก๊าซอุตสาหกรรม                                                        |                                                             |                                                           |                                                  |                                                               |
| 🗹 ก๊าซคาร์บอนไดออกไซด์                                                    | 🗹 ถังเ                                                      | ว็บและจ่ายก๊าซ (Storage Tank)                             | 🗹 ภาชนะบรรจุก๊าซ (Cylinder)                      | ภาชนะบรรจุก๊าชชนิดตั้งบนรถ (Tube<br>trailer)                  |
| ก๊าซไนโครเจน                                                              |                                                             |                                                           |                                                  | u uller /                                                     |
| ก๊าซออกซิเจน                                                              |                                                             |                                                           |                                                  |                                                               |
| ก๊าซอะเซทิลิน                                                             |                                                             |                                                           |                                                  |                                                               |
| ก๊าซอาร์กอน                                                               |                                                             |                                                           |                                                  |                                                               |
| ก๊าซสีเลียม                                                               |                                                             |                                                           |                                                  |                                                               |
| ก๊าซไฮโดรเจน                                                              |                                                             |                                                           |                                                  |                                                               |
| ก๊าซคลอรีน                                                                |                                                             |                                                           |                                                  |                                                               |
| ก๊าชแอมโมเนีย <u>ยกเว้น</u> สำหรั                                         | บระบบทำความเย็นในโรงงาน                                     |                                                           |                                                  |                                                               |
| ประเภทภาชนะบรรจุ                                                          |                                                             |                                                           |                                                  |                                                               |
| ถังเก็บและจ่ายก๊าซ (Storage T                                             | ank) ระบุจำนวน                                              |                                                           |                                                  |                                                               |
| ก๊าซคาร์บอนไดออกไซด์                                                      | , , , , , , , , , , , , , , , , , , ,                       | ถัง                                                       |                                                  |                                                               |
|                                                                           | 10                                                          |                                                           |                                                  |                                                               |
|                                                                           |                                                             |                                                           |                                                  |                                                               |
| angutana (Cylinder) sa                                                    | บุจานวน                                                     |                                                           |                                                  |                                                               |
| กาชคารบอนเดออกเซด                                                         | 10                                                          | ทอ                                                        |                                                  |                                                               |
|                                                                           |                                                             |                                                           |                                                  |                                                               |
| ภาชนะบรรจุก๊าซชนิดตั้งบนรถ (Ti                                            | ube trailer) ระบุจำนวน                                      |                                                           |                                                  |                                                               |
| * หมายเหตุ : ให้โรงงานดำเนินการขึ้<br>ขึ้งกับหรือหนึ่งชอตวบแต่กรณี หรือชื | นทะเบียนบุคลากรควบคุมก๊าซอุด<br>การบรบรรรก๊าซ (พรีล Cylinde | สาหกรรมประจำโรงงาน เมื่อมีภาชนะบร<br>ป จำนาน 20 ห่อขึ้นไป | รจุประเภทถังเก็บและจ่าหน่ายก๊าซ (หรือ Storage To | งnk) หรือ ภาชนะบรรจุชนิดดิดดั่งบนรถ (Tube trailer) อย่างน้อยห |
| นอยองรองของของของเมืองการณ กรอมร                                          | in the cylinde                                              | ) 41474 20 100 410                                        |                                                  |                                                               |
|                                                                           |                                                             |                                                           |                                                  |                                                               |
|                                                                           |                                                             |                                                           |                                                  |                                                               |